( สำนักงาน ก.พ. สามักงานก.พ.

ขั้นตอนการลงทะเบียนออนไลน์สมัครเข้ารับการฝึกอบรม การอบรมสัมมนาร่วมกัน "หลักสูตรการเป็นข้าราชการที่ดี : ต้นกล้าข้าราชการ" ในรูปแบบออนไลน์ ประจำปีงบประมาณ พ.ศ. ๒๕๖๓

**ผู้สมัครเข้ารับการฝึกอบรม "หลักสูตรการเป็นข้าราชการที่ดี : ต้นกล้าข้าราชการ"** โปรดดำเนินการ ดังนี้

- ๑. เตรียมข้อมูลสำหรับ "เปิดบัญชีผู้ใช้ " ในระบบลงทะเบียนกลางของเว็บไซต์สำนักงาน ก.พ. ที่ <u>https://register.ocsc.go.th</u>
   ดังนี้
  - ๑) หมายเลขบัตรประชาชน ๑๓ หลัก
  - ๒) คำนำหน้าชื่อ และ ชื่อ สกุล ภาษาไทยและภาษาอังกฤษ
  - ๓) วัน เดือน ปีเกิด
  - ๙) ที่อยู่ ที่สามารถติดต่อได้
  - ๕) อีเมลที่สามารถใช้ในการติดต่อได้

๒. เตรียมข้อมูลสำหรับ "การสมัครเข้ารับการฝึกอบรม" ผ่านระบบลงทะเบียนออนไลน์ ดังนี้

### ๑) ข้อมูลผู้สมัครเข้ารับการอบรม ได้แก่

- (๑) ข้อมูลส่วนบุคคลทั่วไป
- (๒) ไฟล์รูปถ่ายผู้สมัครที่เห็นใบหน้าชัดเจน ขนาด ๑ ๒ นิ้ว เพื่อใช้สำหรับจัดทำทำเนียบรุ่น
- (๓) อีเมลที่สามารถใช้ในการติดต่อได้
- (ଙ୍କ) ID Line
- (๕) ที่อยู่สำหรับการจัดส่งเอกสารคู่มือสำหรับผู้เข้ารับการอบรม
- (๖) ผลประเมินแบบทดสอบบุคลิกภาพ MBTI โดยผู้สมัครสามารถเลือกเข้ารับการประเมินได้ ๒ ช่องทาง คือ
  - (๖.๑) <u>https://survey.ocsc.go.th/ocscsurvey/index.php/725484?newtest=Y</u>

(ප.ම) QR Code

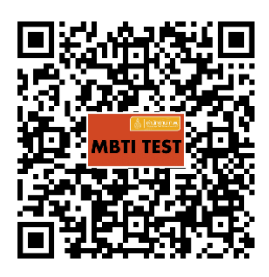

- ข้อมูลผู้บังคับบัญชาที่เป็นผู้ประเมินผลการปฏิบัติราชการของผู้สมัคร ได้แก่ ชื่อ นามสกุล ตำแหน่ง
   หมายเลขโทรศัพท์ อีเมล
- ๓) ข้อมูลเจ้าหน้าที่ผู้รับผิดชอบงานด้านการพัฒนาข้าราชการพลเรือนสามัญที่อยู่ระหว่างทดลองปฏิบัติ
   <u>หน้าที่ราชการ</u> (กองการเจ้าหน้าที่) ได้แก่ ชื่อ นามสกุล ตำแหน่ง หมายเลขโทรศัพท์ และอีเมล
- ๓. ผู้สมัครจะต้องสมัครผ่านระบบลงทะเบียนกลางของเว็บไซต์สำนักงาน ก.พ. ที่ <u>https://register.ocsc.go.th</u>
   และ<u>เลือกสมัครเข้ารับการฝึกอบรม ได้เพียง ๑ รุ่น เท่านั้น</u>
- ๔. ผู้สมัครต้องกรอกข้อมูลและแนบไฟล์สำเนาเอกสารที่ใช้ประกอบการสมัครตามข้อ ๒. ให้ถูกต้อง ครบถ้วน
   เพื่อเป็นประโยชน์ต่อผู้สมัครเข้ารับการฝึกอบรม
- ๕. **ผู้สมัครจะต้องจด User name และ Password** เพื่อใช้ในกรณีการแก้ไขข้อมูลการสมัครเข้ารับการฝึกอบรม

ตัวอย่างขั้นตอนการลงทะเบียนสมัคร "หลักสูตรการเป็นข้าราชการที่ดี : ต้นกล้าข้าราชการ" ในรูปแบบออนไลน์

 ๑. เว็บไซต์ระบบลงทะเบียนกลางของสำนักงาน ก.พ. ที่ <u>https://register.ocsc.go.th</u> คลิกที่คำว่า "<u>Register</u>" (มุมขวาบนของหน้าจอ)

|                                                            |                  | - F     |              |
|------------------------------------------------------------|------------------|---------|--------------|
| Wednesdou Marsh 41, 2020 Last Ladata: 44:55 AM             | Levie   Deviet   | Deguard | an account   |
| wednesday, March 11, 2020 Last Opdate. 11.55 AM            | Lugin   Register | Reques  | lew password |
| ระบบลงทะเบียนกลาง<br>Registration Center โดย สำนักงาน ก.พ. |                  |         | RSS Feed 🥈   |

 ๒. ผู้สมัครกรอกข้อมูลให้ครบถ้วนเรียบร้อย และคลิกปุ่ม "<u>Create new account</u>" ด้านล่าง (สำหรับสร้างบัญชี ล็อคอิน) จากนั้นระบบจะล็อคอินโดยอัตโนมัติ

| Register                                                                                                    |
|----------------------------------------------------------------------------------------------------|
| Create new account Log in Request new password                                                                                                    |
| — ข้อมูลสำหรับการล็อกอิน                                                                                                    |
| Usemame *                                                                                                    |
| Spaces are allowed; punctuation is not allowed except for periods, hyphens, apostrophes, and underscores.<br>กรุณราชี้เดีลอบัตรประชาชน 13 หลัก เป็น Username ผ่านั้น !                                                                          |
| E-mail address *                                                                                                    |
| A valid e-mail address. All e-mails from the system will be sent to this address. The e-mail address is not made public and will only be used if you wish to receive a new password or wish to receive certain news or notifications by e-mail. |
| Password * Password strength:                                                                                                    |
| Confirm password *                                                                                                    |
| Provide a password for the new account in both fields.                                                                                                    |
| - ข้อมุลที่บราน                                                                                                    |
| เหต้<br>- Select a value - ✓<br>ดำนำหน้า *                                                                                                    |
| - select a value - ∨]<br>da *                                                                                                    |
|                                                                                                    |
|                                                                                                    |
| - วันเดือนปีเกิด (ปี ค.ศ.) *                                                                                                    |
| วัน/เดือน/ปีเกิด แบบ (ค.ศ.)<br>Dav * Month * Year *                                                                                                    |
| 16 V Apr V 2020 V                                                                                                    |
| โหรสัพท์*                                                                                                    |
|                                                                                                    |
| โหรสัพหมีอถือ *                                                                                                    |
|                                                                                                    |

| ข้านสถาแหน่ง                                         |
|------------------------------------------------------|
| 20% III III III III                                  |
| ประเภทบุตลากร *                                      |
|                                                      |
|                                                      |
| XX.X.X                                               |
| ZOVRDITAVIA                                          |
|                                                      |
| หน่วยงานต้นสังกัด *                                  |
| <pre></pre>                                          |
| และในหน้า หม่อน หมายในสังค์อ ออก หลัง หม่อน หมายนี้น |
|                                                      |
| นกระกรอบของการแทนแหน่งการแของเขาแล้วง                |
| เหม่ายเราเป็น (ระดับครม)                             |
|                                                      |
|                                                      |
| หากไม่พบข้อ หน่วมงานต้นสังกัด หางด้านบน โปรดรบุ      |
|                                                      |
| \$J1710                                              |
| -None - V                                            |
| จังหรัดที่ท่านปฏิปัติงาน                             |
|                                                      |
|                                                      |
| Create new account                                   |

## ๓. ผู้สมัครคลิกที่เมนู "<u>รายการหลักสูตร</u>" แล้วเลือกรุ่นฝึกอบรมที่ต้องการ โดยคลิกที่คำว่า "<u>สมัคร</u>"

| _                      |                                                                                                    | My account   1                                                                                   | ไรถวัติหลักสูตร   Log out |
|------------------------|----------------------------------------------------------------------------------------------------|--------------------------------------------------------------------------------------------------|---------------------------|
| <b>ក</b> ទូទ<br>Regist | บบลงทะเบียนกลาง                                                                                        | Search                                                                                           | RSS Feed                  |
| หน้าแร                 | ก รายการหลักสูตร หุนมีกอบรม/สึกษา คำแนะนำการใช้งาน Archives ติดต่อ                                     |                                                                                                  |                           |
| รายกา                  | ารหลักสูตร                                                                                             |                                                                                                  |                           |
| #                      | รามการหลักสูตร                                                                                         | วันที่ลงทะเบียน/ฝึกอบรม                                                                          | ที่นั่ง                   |
| 1                      | หลักสูตรการเป็นข้าราชการทีดี : ต้นกล้าข้าราชการ (รุ้นที่ 1)<br>รายกะเอียด   รายชื่อ <mark>สมัตร</mark> | เริ่มลงทะเบียน: 05/03/2020<br>หมดเขตลงทะเบียน: 17/04/2020<br>วันฝึกอบรม: 05/05/2020 - 05/05/2020 | 0/100                     |
| 2                      | หลักสูตรการเป็นข้าราชการที่ดี : ต้มกล้าข้าราชการ (รุ่นที่ 2)<br>รายละเอียด   รายชื่อ   สมัคร           | เริ่มลงหะเบียน: 05/03/2020<br>หมดเขตลงหะเบียน: 17/04/2020<br>วันฝึกอบรม: 05/05/2020 - 05/05/2020 | 0/100                     |
| 3                      | หลักสูตรการเป็นข้าราชการที่ดี : ต้มกล้าข้าราชการ (รุ่นที่ 3)<br>รายละเอียด   รายชื่อ   สมัคร           | เริ่มลงทะเบียน: 06/03/2020<br>หมดเขตลงทะเบียน: 17/04/2020<br>วันฝึกอบรม: 05/05/2020 - 05/05/2020 | 0/100                     |
| 4                      | หลักสูตรการเป็นข้าราชการที่ดี : ต้นกล้าข้าราชการ (รุ้นที่ 4)<br>รายกะเอียด   รายชื่อ   ศมัตร           | เริ่มลงทะเบียน: 11/03/2020<br>หมดเขตลงทะเบียน: 17/04/2020<br>วันฝึกอบรม: 05/05/2020 - 05/05/2020 | 0/100                     |
| 5                      | หล้กสูตรการเป็นข้าราชการที่ดี : ต้นกล้าข้าราชการ (รุ่นที่ 5)<br>รายละเอียด   รายชื่อ   สมัคร           | เริ่มลงพะเบียน: 11/03/2020<br>หมดเขตลงพะเบียน: 17/04/2020<br>วันฝึกอบรม: 05/05/2020 - 05/05/2020 | 0/100                     |

จากนั้น ระบบจะถามรหัสผ่านสำหรับการสมัคร ให้ท่านกรอกรหัส <u>"TK63"</u> ลงในช่อง รหัสผ่าน

### (Password) และคลิกปุ่ม <u>Submit</u>

#### Protected Page -- กรุณากรอกรหัสผ่าน

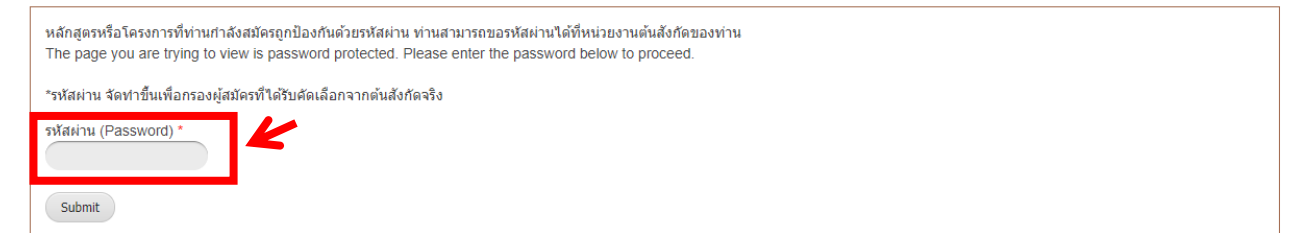

๔. ผู้สมัครดำเนินการทำแบบทดสอบบุคลิกภาพ MBTI โดยคลิกที่ <u>https://survey.ocsc.go.th/</u> หรือ สแกน QR Code
 และกรอกผลการทำแบบประเมิน MBTI ลงในช่อง "ผลการทำแบบประเมิน MBTI"

| — ผลการทำแหนโระมิน MBTI —                                                                                               |
|----------------------------------------------------------------------------------------------------|
|                                                                                                    |
| กรุณาทำแบบประเมิน MBIT ได้ที่ลิงค์นี้ <u>https://survey.ocsc.go.th/</u> แล้วนำผลประเมินที่ได้รับมากรอกข้อมุลในช่องถัดไป |
| ผลการทำแบบประเมิน MBTI<br>- None - 🗸                                                                                    |

# ๕. ผู้สมัครกรอก "ข้อมูลเพิ่มเติมของผู้สมัคร" ให้ครบถ้วนและคลิกปุ่ม "<u>Submit</u>" ด้านล่างเพื่อบันทึกข้อมูล

| — ข้อมอเพิ่มเติมของนัสมัคร                                                        |
|-----------------------------------------------------------------------------------|
|                                                                                   |
| อัพโหลดภาพถ่ายขนาด 1นั้ว หรือ 2 นิ้ว แบบสุภาพชน สำหรับจัดทำ ทำเนียบรุ่น           |
| เลือกไฟล์ ไม่ได้เลือกไฟล์โด Upload                                                |
| Files must be less than 4 MB.                                                     |
| Allowed file types: jpg jpeg png.                                                 |
| ชื่อแล่น                                                                          |
|                                                                                   |
|                                                                                   |
| ท่านแพ้/ไม่รับประทานอาหารชนิดใด                                                   |
|                                                                                   |
| Line ID                                                                           |
|                                                                                   |
|                                                                                   |
| E-mail address                                                                    |
|                                                                                   |
| You can leave this field empty to autoful it with the registree's e-mail address. |
| <ul> <li>วันที่บรรจุเข้ารับราชการ (ค.ศ.)</li> </ul>                               |
|                                                                                   |
| Date                                                                              |
|                                                                                   |
| E.g., 01/06/2020                                                                  |
|                                                                                   |
| โทรศัพท์ที่ทำงาน                                                                  |
|                                                                                   |
|                                                                                   |
| โทรสารที่ทำงาน                                                                    |
|                                                                                   |
| ที่อยู่ที่ทำงาน                                                                   |
|                                                                                   |
|                                                                                   |
| การปฐมนิเทศข้ารายการใหม่                                                          |
| - None - V                                                                        |
| การเรียน E-learning (หลักสุดรย่าราชการใหม่)                                       |
| - None - V                                                                        |
|                                                                                   |
| ท่านโดริมมอบหมายปฏิบัติงานนอกสถานที่ดัง กิวันต่อสปดาห (Work Form Home)<br>        |
| - NOIRe -                                                                         |
| อุปกรณ์สำหรับการเรียนออนไลน์ที่ผู้อบรมใช้สำหรับการอบรม                            |
| - None - V                                                                        |
| โปรดระบุ Account Gmail เพื่อรองรับการเรียนใน Google Classroom                     |
|                                                                                   |
|                                                                                   |
| ทอยู่สาหรบจดลงเอกสารบระกอบการผกอบรม                                               |
|                                                                                   |
|                                                                                   |
|                                                                                   |

| <u>ข้อมูลหัวหน้างาน/ผู้ประเมิน</u>                         |                                              |                                            |
|------------------------------------------------------------|----------------------------------------------|--------------------------------------------|
| ชื่อ-สกุล (หัวหน้างาน/ผู้ประเมิน)                          |                                              |                                            |
| ขือสำแหน่งและระดับ (หัวหน้างาน/ผู้ประเมิน)                 |                                              |                                            |
| โทรศัพท์ (หัวหน้างาน/ผู้ประเมิน)                           |                                              |                                            |
| อีเมล (หัวหน้างาน/ผู้ประเมิน)                              |                                              |                                            |
| <u>ข้อมูลการเจ้าหน้าที่หน่วยงาน</u>                        |                                              |                                            |
| ชื่อ-นามสกุล (กจ)                                          |                                              |                                            |
| ชื่อตำแหน่งและระดับ (กจ)                                   |                                              |                                            |
| โทรศัพท์ (กจ)                                              |                                              |                                            |
| อิเมล (กจ)                                                 |                                              |                                            |
| ข้อมูลบุคคลที่ติดต่อได้กรณีจุกเฉิน                         |                                              |                                            |
| ชื่อ-นามสกุล (บุคคลที่ติดต่อได้กรณีฉุกเฉ็น)                |                                              |                                            |
| ความสัมพันธ์ (บุคคลที่ติดต่อได้กรณีฉุกเฉิน)                |                                              |                                            |
| เบอร์ติดต่อ (บุคคลที่ติดต่อได้กรณีฉุกเฉิน)                 |                                              |                                            |
|                                                            |                                              |                                            |
| ้ให้ผู้สมัครกรอกข้อมูลให้เรียบร้อย ก่อน                    | เกดปุ่ม "Submit" ด้านล่างเพื่อบันทึกข้อม     | มูล                                        |
| K                                                          |                                              |                                            |
| Submit Cancel                                              |                                              |                                            |
| ๖. ระบบจะแสดงข้อความ " <b>ขอบคุณ</b>                       | นสำหรับการลงทะเบียน"                         |                                            |
| ขอบคุณสำหรับการลงทะเบียน หลักสูตรการ                       | เป็นข้าราชการที่ดี : ต้นกล้าข้าราชการ        |                                            |
| View What links here                                       |                                              | ę                                          |
| ขอบคุณสำหรับการลงทะเบียน หลักสูเ                           | ตรการเป็นข้าราชการที่ดี : ต้นกล้าข้าราชการ เ | ประจำปึงบประมาณ พ.ศ.2563                   |
| <br>ตราจสอบ <u>ราบชื่อผู้สมัคร</u>                         |                                              |                                            |
| ท่านสามารถแก้ไขข้อมูลได้ที่ <del>ประวัติหล้กรู</del>       | <mark>สูตร (</mark> มุมขวาด้านบนหน้าจอ)      |                                            |
| >> ยินด์ส่อนรับ                                            |                                              | My account   ประวัติพลักสูตร   Log out<br> |
| ระบบลงทะเบียนกลาง<br>Registration Center leg สำนักงาน กรพ. |                                              | Search Q RSS Feed                          |

**หมายเหตุ** : สอบถามปัญหาการใช้งานระบบลงทะเบียนกลาง ที่ ศูนย์เทคโนโลยีสารสนเทศและการสื่อสาร โทร. ๐ ๒๕๔๗ ๑๐๘๐

#### ถาม - ตอบ

- ถาม : กรณีคลิกที่คำว่า "สมัคร" แล้วระบบแสดงข้อความดังภาพด้านล่าง สาเหตุเกิดจากอะไร ?
- ตอบ : เกิดจากผู้สมัครได้สมัคร "หลักสูตรการเป็นข้าราชการที่ดี : ต้นกล้าข้าราชการ" ในรุ่นอื่นเป็นที่เรียบร้อยแล้ว ทำให้ไม่สามารถลงซ้ำในรุ่นอื่น ๆ ได้

| !! เกิดข้อผิดพลาดท่านได้ลงทะเบียนในหลักสูตรนี้แล้ว                                       |  |
|------------------------------------------------------------------------------------------|--|
| View What links here                                                                     |  |
| ขออภัยท่านได้ลงทะเบียนหลักสูตรข้าราชการบรรจุใหม่นี้แล้ว ไม่สามารถลงซ้ำ ในรุ่นอื่นได้<br> |  |

.....

V

- ถาม : หากต้องการแก้ไขข้อมูลบัญชีล็อคอิน ต้องทำอย่างไร ?
- ตอบ : ให้คลิกที่คำว่า "<u>My account</u>" และคลิกที่แท็บ "<u>Edit</u>"

|                                                                          | My account   ระวัติหลักสูตร   Log out |
|--------------------------------------------------------------------------|---------------------------------------|
| ระบบลงทะเบียนกลาง<br>Registration Center โดย สำนักงาน ก.พ.               | RSS Feed 🦄                            |
| หน้าแรก รายการหลักสูตร หุนฝึกอบรม/ศึกษา คำแนะนำการใช้งาน Archives ติดต่อ |                                       |
| HOME                                                                     |                                       |
| View Edit Tickets Track                                                  | <br>                                  |

.....

ถาม : หากต้องการแก้ไขข้อมูลเพิ่มเติมของผู้สมัคร ต้องทำอย่างไร ?

ตอบ : ให้คลิกที่คำว่า "**ประวัติหลักสูตร**" และคลิกที่คำว่า "**แก้ไขข้อมูล**"

| ិត<br>Reg                | ะบบลงทะเบียนกลาง<br>stracon Center โดย สำนักงาน ก.พ.                                                                     |                        |                            | My account  | โหร่าสิทสักสุทร Log out |
|--------------------------|----------------------------------------------------------------------------------------------------|------------------------|----------------------------|-------------|-------------------------|
| หน้า                     | แรก รายการหลักสูตร ทุนมีกอบรม/ศึกษา คำแนะนำการ์ใช้ง่าน Archives ติดต่อ                                                   |                        |                            |             |                         |
| номе<br><b>ประ</b> วัติเ | / ประวัติหลักสูตร<br>ว <b>ัติหลักสูตร</b><br>เล้กสูตรที่ห่านได้ลงหะเบียนกับสำนักงาน ก.พ. (เฉพาะที่ผ่านระบบลงหะเบียนกลาง) |                        |                            |             |                         |
| #                        | หลักสูตร                                                                                                    | แก้ไข<br>ข้อมูล        | ว้นฝึกอบรม                 | พิมฟใบสมัคร | เอกสารการ<br>สมัคร      |
| 1                        | หลักสูตรข้าราชการบรรจุใหม่ รุ่นที่ 1                                                                                     | <u>ช้อมูล</u><br>แก้ไข | 05/05/2020 -<br>05/05/2020 |             |                         |

.....

- ถาม : หากต้องการแจ้งเปลี่ยนแปลงรุ่นที่สมัครหรือลบรายชื่อออกจากหลักสูตรในรุ่นที่สมัครไว้ก่อนหน้า ต้องทำอย่างไร ?
- ตอบ : ให้คลิกลิงค์นี้ <u>https://forms.gle/xBRHR4f7vyqnkkPn9</u> กรอกข้อมูลให้เรียบร้อยและคลิกปุ่ม "Submit"

| d                                                                                                    |                                                         |   |           |
|----------------------------------------------------------------------------------------------------|---------------------------------------------------------|---|-----------|
| ระบบลิงทะเบียน<br>Begistration Center โดย สำนักงาน ก                                                                                        | กลาง                                                    |   | Q RSS Fee |
| registation center no manana n                                                                                                    |                                                         |   |           |
| หน้าแรก รายการหลักสูตร                                                                                                    | ทุนฝึกอบรม/ศึกษา ศาแนะนำการใช้งาน Archives ติดด่        | 3 |           |
|                                                                                                    |                                                         |   |           |
|                                                                                                    |                                                         |   |           |
|                                                                                                    |                                                         |   |           |
| HOME / หลักสูตรข้าราชการบรรจุใหม่ รุ่นที่                                                                                                   |                                                         |   |           |
| HOME / หลักสุดรข้าราชการบรรจุใหม่ จุ่นทั่<br>หลักสูตรข้าราชการบ                                                                             | รรจุใหม่ รุ่นที่ 1                                      |   |           |
| HOME / หลักสูดรข้าราชการบรรจุไหม่ รุ่นทั<br>หลักสูเตรข้าราชการบ<br>View Edit Registrations                                                  | รรจุใหม่ รุ่นที่ 1<br>What links here                   |   |           |
| HOME / หลักสูตรข้างาชการบรรรุไหม่ (นทั่<br>หล <b>ักสูตรข้าราขการบ</b><br>View Edit Registrations<br>Mar 11, 2020   Written by <u>ocscr</u>  | <b>เรรจุใหม่ รุ่นที่ 1</b><br>What links here<br>เร   บ |   |           |
| HOME / หลักสูตรข้าราชการบรรจุไหม่ รุ่นทั่<br><b>หลักสูตรข้าราชการเ</b><br>View Edit Registrations<br>Mar 11, 2020   Written by <u>ocscr</u> | <b>เรรจุใหม่ รุ่นที่ 1</b><br>What links here<br>25   0 |   |           |

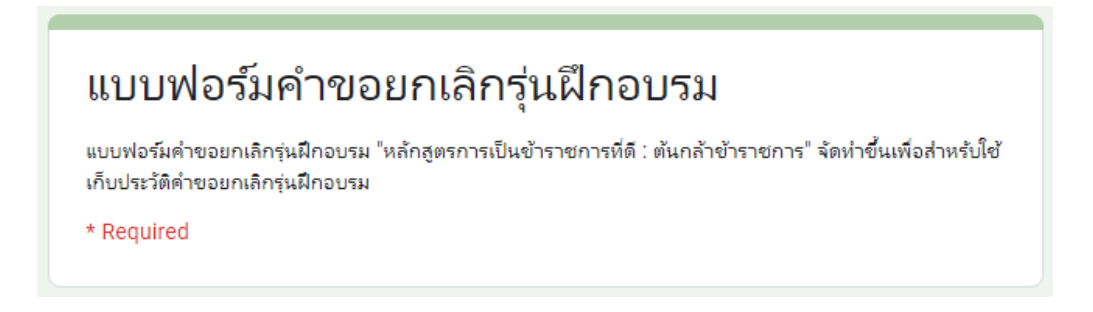

จากนั้น หน้าจอจะแสดงแบบฟอร์มคำขอเปลี่ยนแปลงรุ่นที่เข้ารับการฝึกอบรม ผู้สมัครจะต้องกรอกข้อมูลให้ เรียบร้อยและคลิกปุ่ม"Submit"

| ชื่อ-นามสกุล *<br>-                        |
|--------------------------------------------|
| คาตอกมองษ์เห                               |
| หน่วยงานต้นสังกัด *<br>คำตอบของคุณ         |
| โทรศัพท์มือถือ *<br>คำตอบของคุณ            |
| รุ่นฝึกอบรมที่ต้องการขอยกเล็ก *<br>เลือก * |
| รุ่นฝึกอบรมที่ต้องการสมัครใหม่<br>เลือก    |

จากนั้น ระบบ<u>จะแจ้งผลการขอเปลี่ยนแปลงรุ่นการเข้ารับการฝึกอบรมให้ท่านทราบผ่านทางอีเมลที่ท่านแจ้ง</u> <u>ไว้ในระบบ</u>

<u>ในกรณีที่ท่านประสงค์สมัครเข้ารับการฝึกอบรมในรุ่นอื่น</u> ท่านจะต้องดำเนินการสมัครในระบบลงทะเบียน กลางเว็บไซต์ของสำนักงาน ก.พ. ที่ <u>https://register.ocsc.go.th</u> และกรอกข้อมูลสำหรับการสมัครเข้ารับ การฝึกอบรมอีกครั้ง โดยจะแจ้งผลการพิจารณาการสมัครเข้ารับการฝึกอบรม ให้ท่านทราบผ่านทางอีเมลที่ท่านแจ้งไว้ ในระบบ